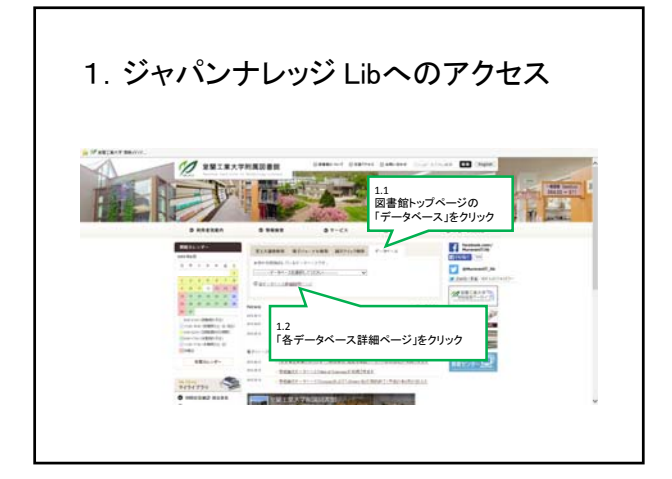

| 1. ジャパン          | ナレッジ Li                                                                                                    | bへのアクセ                                                                                                    | ス |
|------------------|----------------------------------------------------------------------------------------------------|----------------------------------------------------------------------------------------------------|---|
| H PARLANT MANNE. |                                                                                                    |                                                                                                    |   |
| 1.3<br>「ジャパンナレッジ | Lib Jをクリック                                                                                                    | Consequence of a second second s     |   |
|                  | Des constanto de la constante de la constante  | processor and an analysis<br>1988                                                                                                    |   |
|                  | · ·····                                                                                                    | 0 SAGADT                                                                                                    |   |
|                  |                                                                                                    | Here is a set of the interval of the set of the set of |   |
|                  | Container contractorier                                                                                                    |                                                                                                    |   |
|                  | Instanting the second second s |                                                                                                    |   |
|                  |                                                                                                    |                                                                                                    |   |

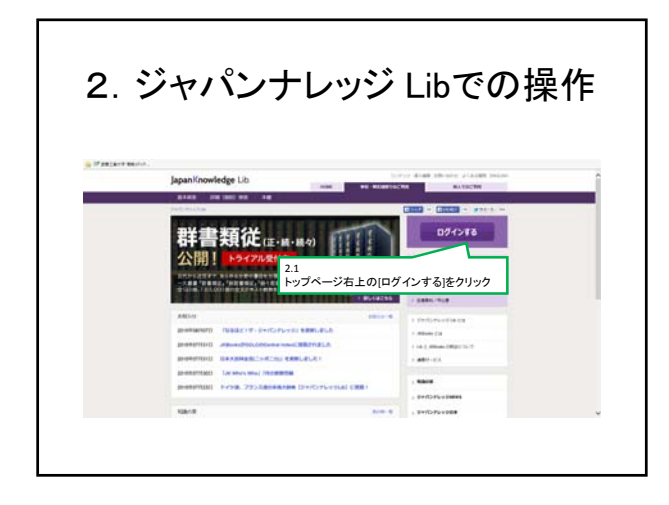

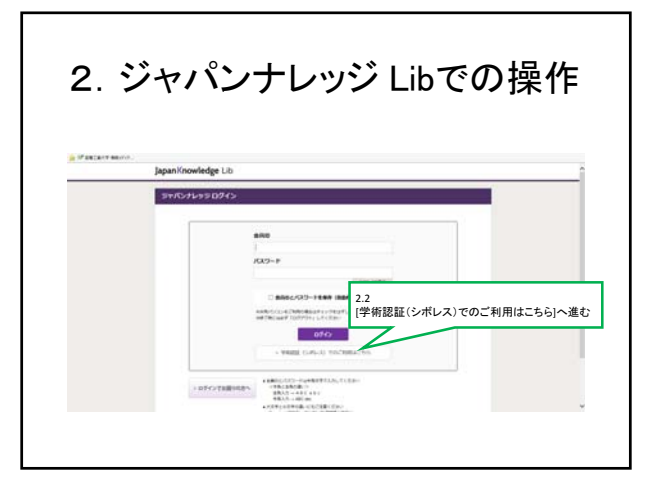

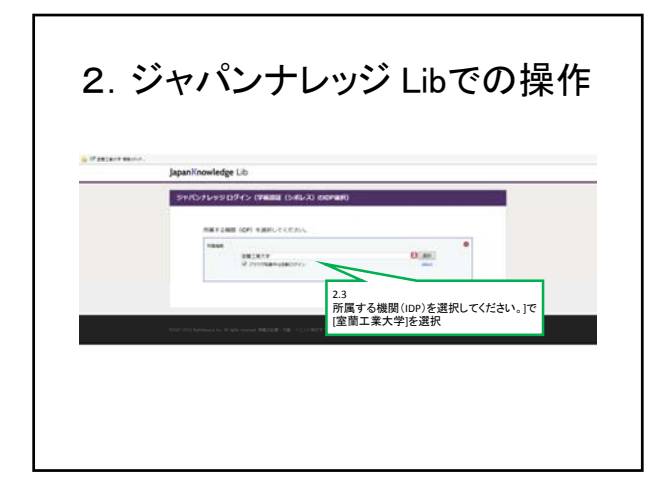

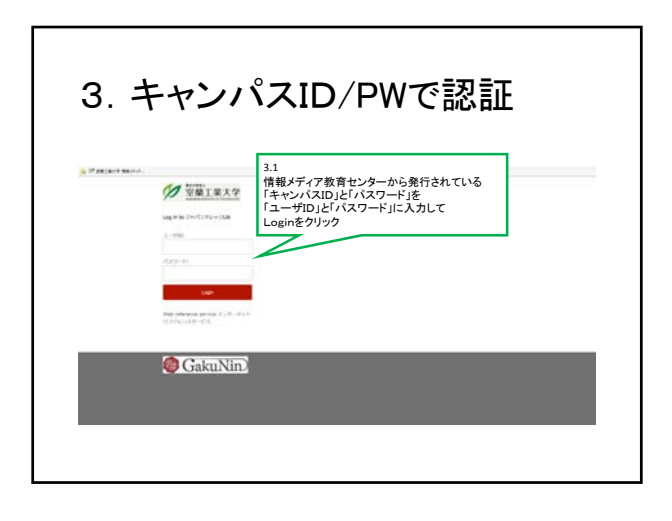

| ジャパント                                                                                                    | +1 ぃぃご しぃが 利田 でキキ                                                                                                    |  |
|----------------------------------------------------------------------------------------------------|----------------------------------------------------------------------------------------------------|--|
| パハノ                                                                                                    | ノレソノ LIUル 作用 しさみ                                                                                                    |  |
|                                                                                                    |                                                                                                    |  |
|                                                                                                    |                                                                                                    |  |
| lanan Knowlados I                                                                                                    | b                                                                                                    |  |
| Jahannan and Fe C                                                                                                    |                                                                                                    |  |
| and the second                                                                                                    |                                                                                                    |  |
| (40. 31)                                                                                                    | +曲々がまニナルていてので                                                                                                    |  |
| Processing and the second                                                                                                    | 本子石が表示されているので、                                                                                                    |  |
| and the second second se | Login完了                                                                                                    |  |
| 100 0000                                                                                                    | 1.161 to Astronom (Brit) All Contract Tell                                                                                                    |  |
| 111 1010                                                                                                    |                                                                                                    |  |
| A4 1100                                                                                                    | * 8 10 A M AN 10 / M A                                                                                                    |  |
| 2-21-188 USER                                                                                                    | <ul> <li>E2389-3 729/14843 #8808847223-5802809-1982 ***802</li> </ul>                                                                                                    |  |
| Reverse and                                                                                                    | ARTICLE FOURIER DI. COMPLETE CONTR.                                                                                                    |  |
| A8 84 (100)                                                                                                    | E. W. Is to Reque (19-(1-A) - Control - Control - Contro |  |
| 18-71.000                                                                                                    | <ul> <li>p-unitable/sectorized, http://date.sip.</li> </ul>                                                                                                    |  |
| APR 1022                                                                                                    | * The lar sear D. St. Adding                                                                                                    |  |
| 10-234 (000)                                                                                                    | Economy the developed from the device's in february 1962 of ness preversit                                                                                                    |  |
|                                                                                                    | A. Y. Machana (M134)     Control (M134)     Control (M134)     Co      |  |
| 1017                                                                                                    | and a statement                                                                                                    |  |
| ## 4758<br>#* 10050                                                                                                    | CTELSTORUSE IT WARENESS CONTRACTORS AND AND AND AND AND AND AND AND AND AND                                                                                                    |  |
|                                                                                                    | Street Street St |  |
|                                                                                                    |                                                                                                    |  |
|                                                                                                    |                                                                                                    |  |